# [いすゞ] VAT カメラ学習

(例:フォワード)

注意:

- この作業は2枚のターゲットマークを貼り付けたターゲットを使用して行います。
  その他に、糸・下げ振り(錘)・メジャー・マーキング出来る物・ホワイトボード等
  (つい立て)も必要になりますので予めご用意下さい。
- 調整作業は必ず明るい屋内で行って下さい。明度不足で実施した場合、調整が正しく終了
- しない場合があります。
  屋外での調整は推奨出来ません。やむを得ず屋外で調整を行う場合は太陽の位置に注意して下さい。日光が車両前方や後方から照射した場合は正常に作業を行う事が出来ません。
- カメラの視界に汚れ・障害物・ダッシュボードからのガラスへの写込みがあると正常な調整・ が行えません。特に映像遮断物禁止帯付近には物を置かないで下さい。

カメラ位置 (映像遮断禁止帯)

※一部イラストは整備書より引用しています。

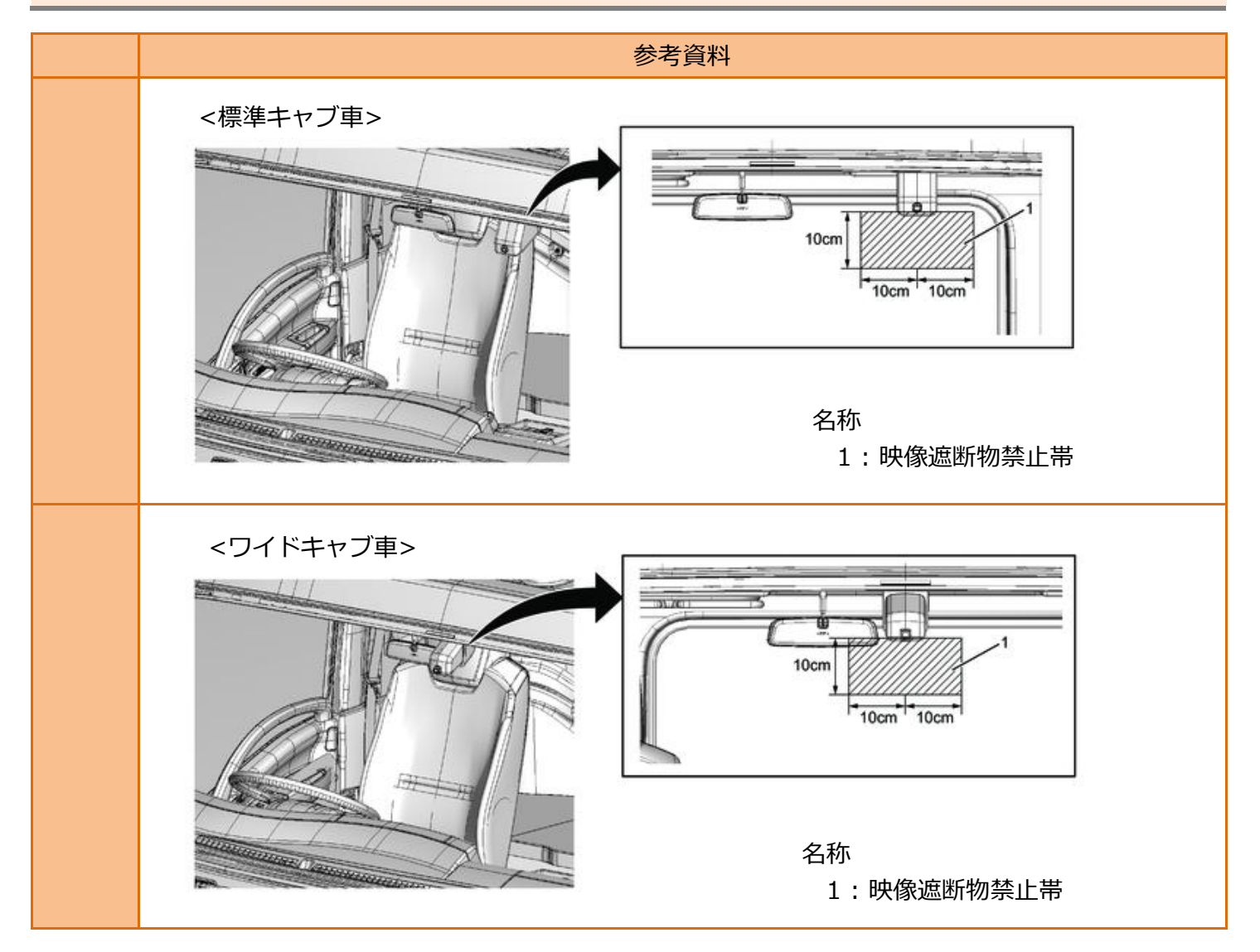

## 作業手順

| 手順 | 作業内容            |
|----|-----------------|
| 1. | 『 <u>1.準備</u> 』 |
| 2. | 『2.カメラ学習』       |
|    |                 |

カメラ学習を行う際は、以下の状態であることを確認して下さい。
 -カメラとターゲット間に映像遮断物がないこと。
 -カメラ学習は、空車状態で実施すること。
 -タイヤ空気圧が適正であること。
 -フロントタイヤが直進状態であること。
 -フロントガラスに汚れなどがないこと。

※一部イラストは整備書より引用しています。

## 1. 準備

準備

| 手順    | 準備(ターゲット台紙の準備)                                                 |  |
|-------|----------------------------------------------------------------|--|
|       | 手順1:縦 380 mm 以上 × 横 2,250 mm 以上の台紙を作成または準備する。                  |  |
|       | 手順 2:図のようにターゲットマーク貼り付け時およびターゲット設置時、基準点がわかる<br>ようにえんぴつなどで印をつける。 |  |
| ・左右中心 |                                                                |  |
|       | ・上下中心                                                          |  |
|       | ・ターゲット中心                                                       |  |
| 1-1.  | ・ターゲットマーク貼り付け位置(内側)                                            |  |
|       | 1125mmドレト 1125mmドレト                                            |  |
|       | 935mm 935mm                                                    |  |
|       | 190mm<br>以上<br>190mm<br>以上                                     |  |
|       |                                                                |  |

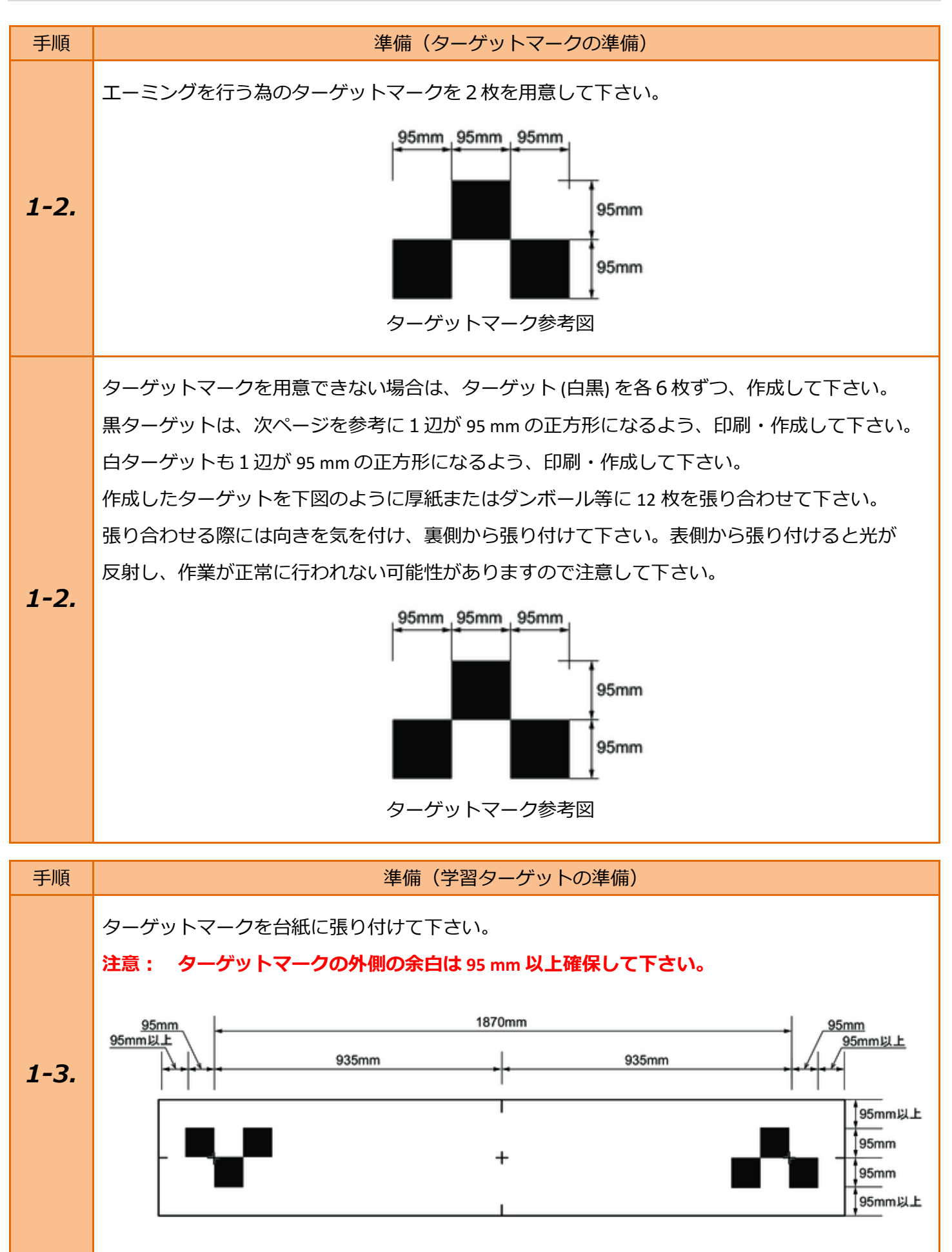

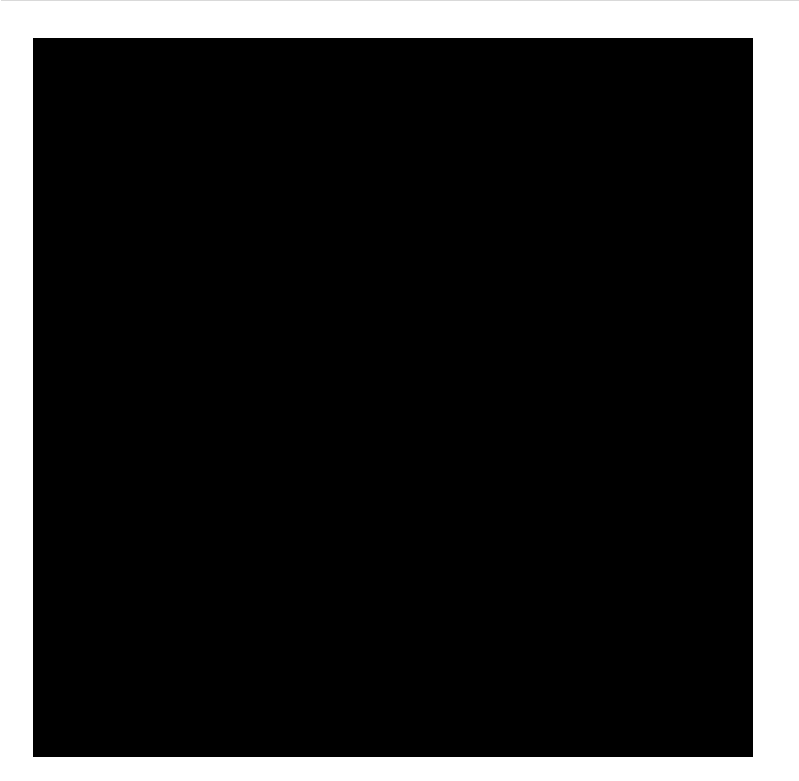

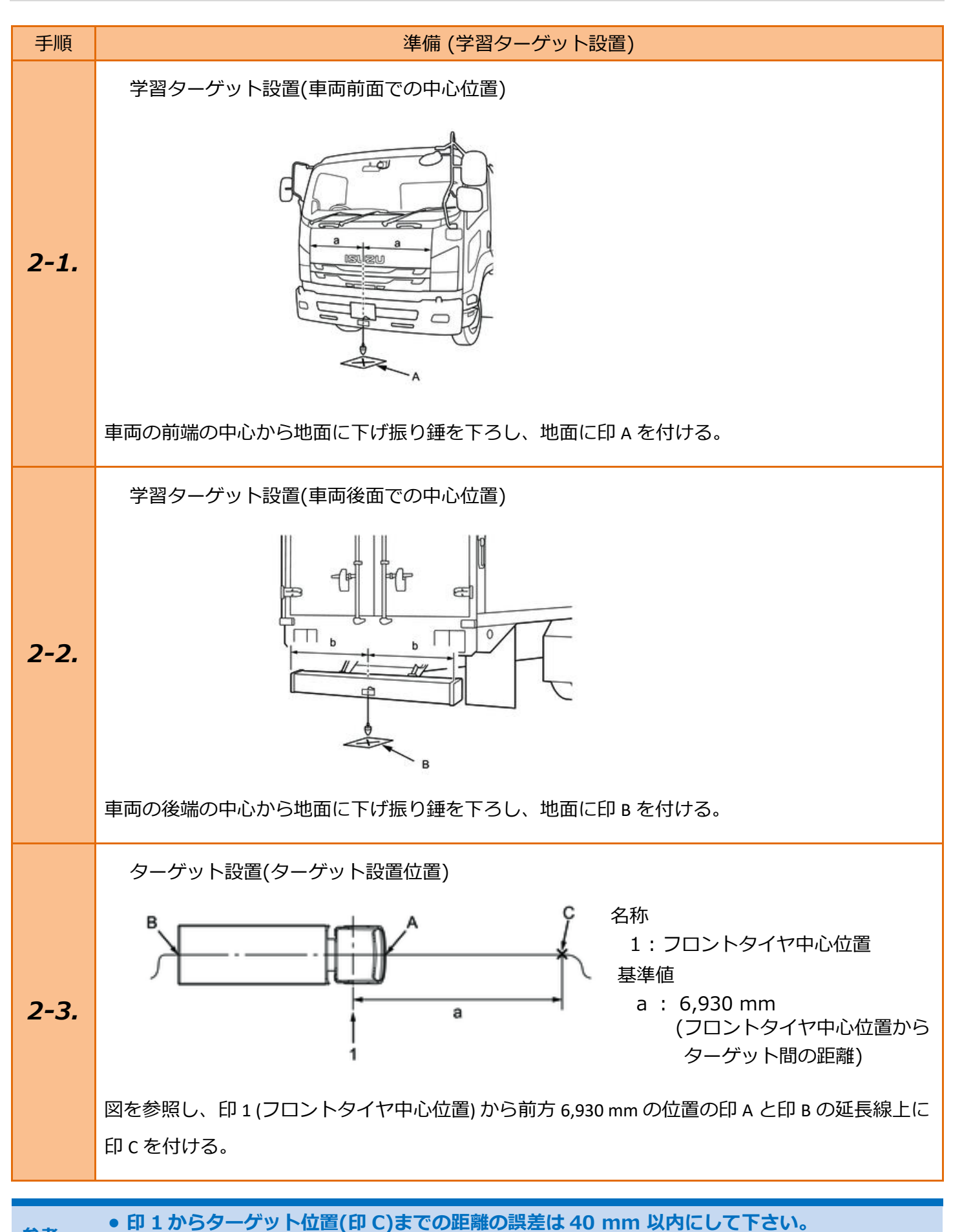

参考: ● ターゲットは車両と平行に設置して下さい。

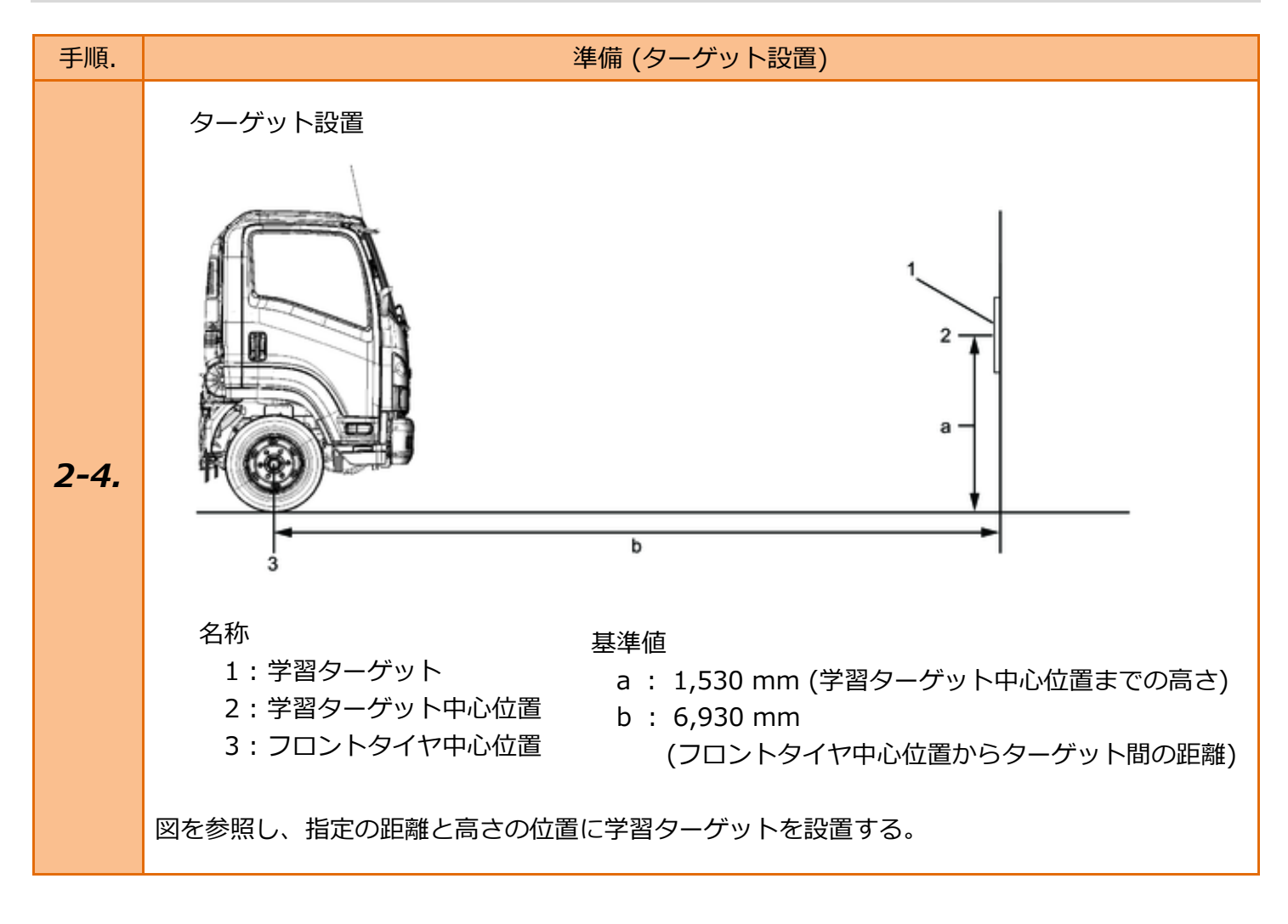

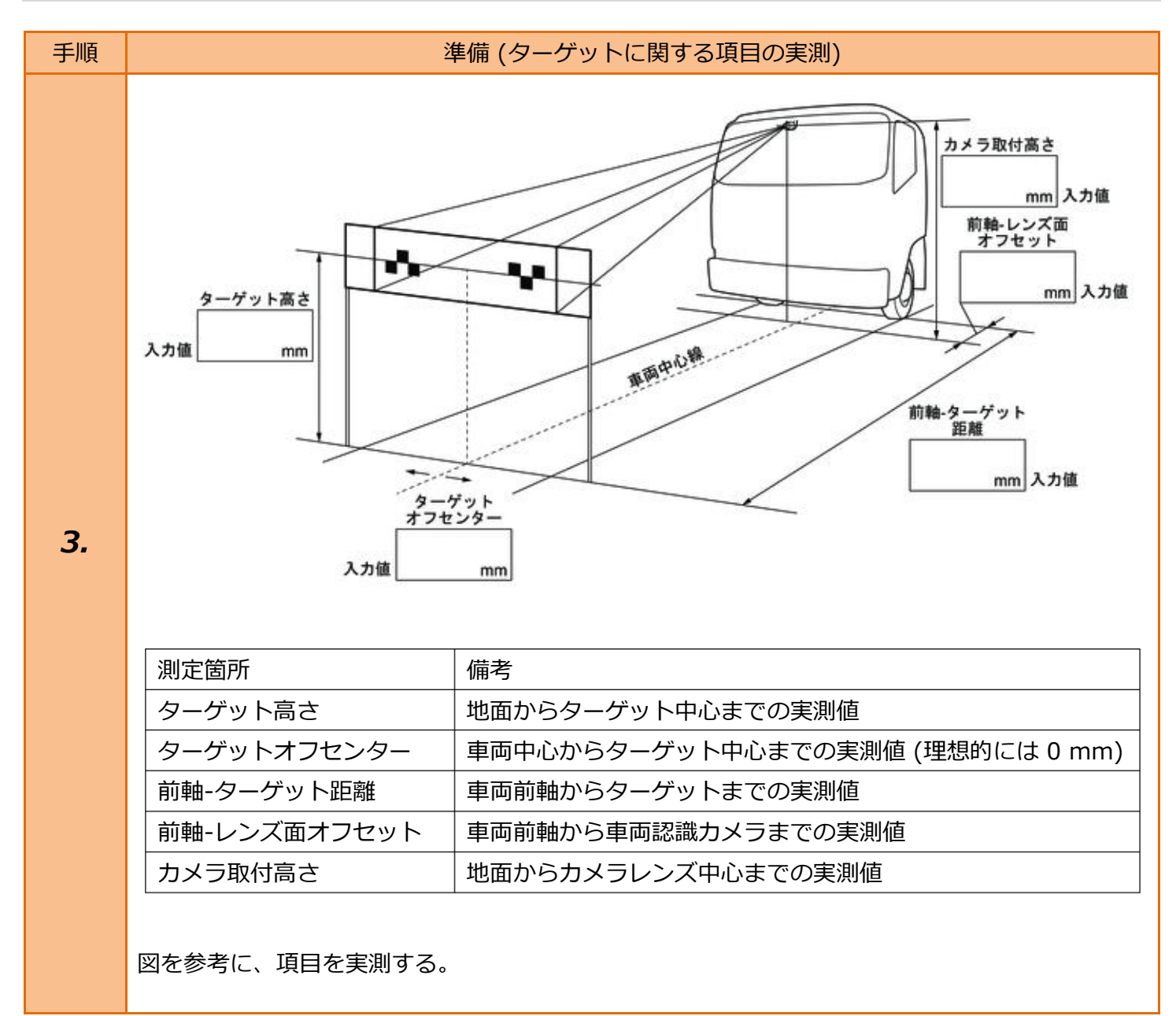

# 2. カメラ学習

| 手順 | 車両                                                                                   | 選択                                                                                                    |
|----|--------------------------------------------------------------------------------------|----------------------------------------------------------------------------------------------------|
| 1. | イグニッションスイッチを OFF 位置にした後、<br>ダイアグコネクタに TPM-5 を接続します。<br>その後、イグニッションスイッチを ON に<br>します。 |                                                                                                    |
| 2. | 『メインメニュー』画面から <mark>〔特殊機能〕</mark> を<br>選択して [ENTER] を押します。                           | Batt: 13.30V<br>TPM-5 メニュー<br>シディン・<br>シディン・<br>シディン・<br>シディン・<br>シディン・<br>シディン・<br>シディン・<br>シディン・<br>シディン・<br>シディン・<br>シディン・<br>シディン・<br>シア・<br>シディン・<br>のBD11<br>シディン・<br>のBD11<br>シディン・<br>シア・<br>のBD11<br>シディン・<br>シェック<br>シア・<br>ション・<br>のBD11<br>シェック・<br>シェック<br>ション・<br>シェック・<br>ション・<br>シェック・<br>ション・<br>シェック・<br>ション・<br>シェック・<br>ション・<br>シェック・<br>ション・<br>シェック・<br>ション・<br>シェック・<br>ション・<br>シェック・<br>ション・<br>シェック・<br>ション・<br>シェック・<br>ション・<br>シェック・<br>ション・<br>シェック・<br>ション・<br>シェック・<br>ション・<br>シェック・<br>ション・<br>シェック・<br>シェック・<br>シェック・<br>シェック・<br>シェック・<br>シェック・<br>シェック・<br>シェック・<br>シェック・<br>シェック・<br>シェック・<br>シェック・<br>シェック・<br>シェック・<br>シェック・<br>シェック・<br>ション・<br>シェック・<br>シェック・<br>・<br>シェック・<br>シェック・<br>シェック・<br>シェック・<br>シェック・<br>シェーク・<br>・<br>シェック・<br>シェック・<br>シェック・<br>シェック・<br>シェック・<br>シェック・<br>・<br>シェック・<br>シェック・<br>シェック・<br>シェック・<br>・<br>シェック・<br>シェック・<br>シェック・<br>シェーク・<br>シェック・<br>シェック・<br>シェック・<br>シェック・<br>シェック・<br>シェック・<br>・<br>シェック・<br>シェック・<br>・<br>シェック・<br>・<br>シェック・<br>・<br>・<br>・<br>シェーク・<br>・<br>・<br>シェーク・<br>・<br>・<br>・<br>・<br>・<br>・<br>・<br>・<br>・<br>・<br>・<br>・<br>・ |
| З. | 『特殊機能』画面から <mark>(エーミング)</mark> -<br>(エーミング作業) - (いすゞ)の<br>順に選択して [ENTER] を押します。     | Batt: 13.31 V      特殊機能                                                                                                    |

| 手順   | 車両選択(                                                                                           | [自動検出]                                                                                                    |
|------|-------------------------------------------------------------------------------------------------|----------------------------------------------------------------------------------------------------|
| 4-1. | 『車両選択』画面で、 <mark>〔自動検出〕</mark> を選択した<br>場合、車両を特定できたら、車両情報を表示<br>します。<br>車両を確認した後、[ENTER] を押します。 | Batt: 13.30 V<br>車両選択<br>手動選択<br>ENTER:選択 EXIT:戻る<br>Batt: 13.31 V<br>座両情報<br>車両識別番号:FRR90 7142314<br>年式: 2019<br>モデル:フォワード<br>エンジン:4HK1<br>トランスミッション:Smoother-Fx (MZN)<br>その他:No Options<br>ENTER:次へ |

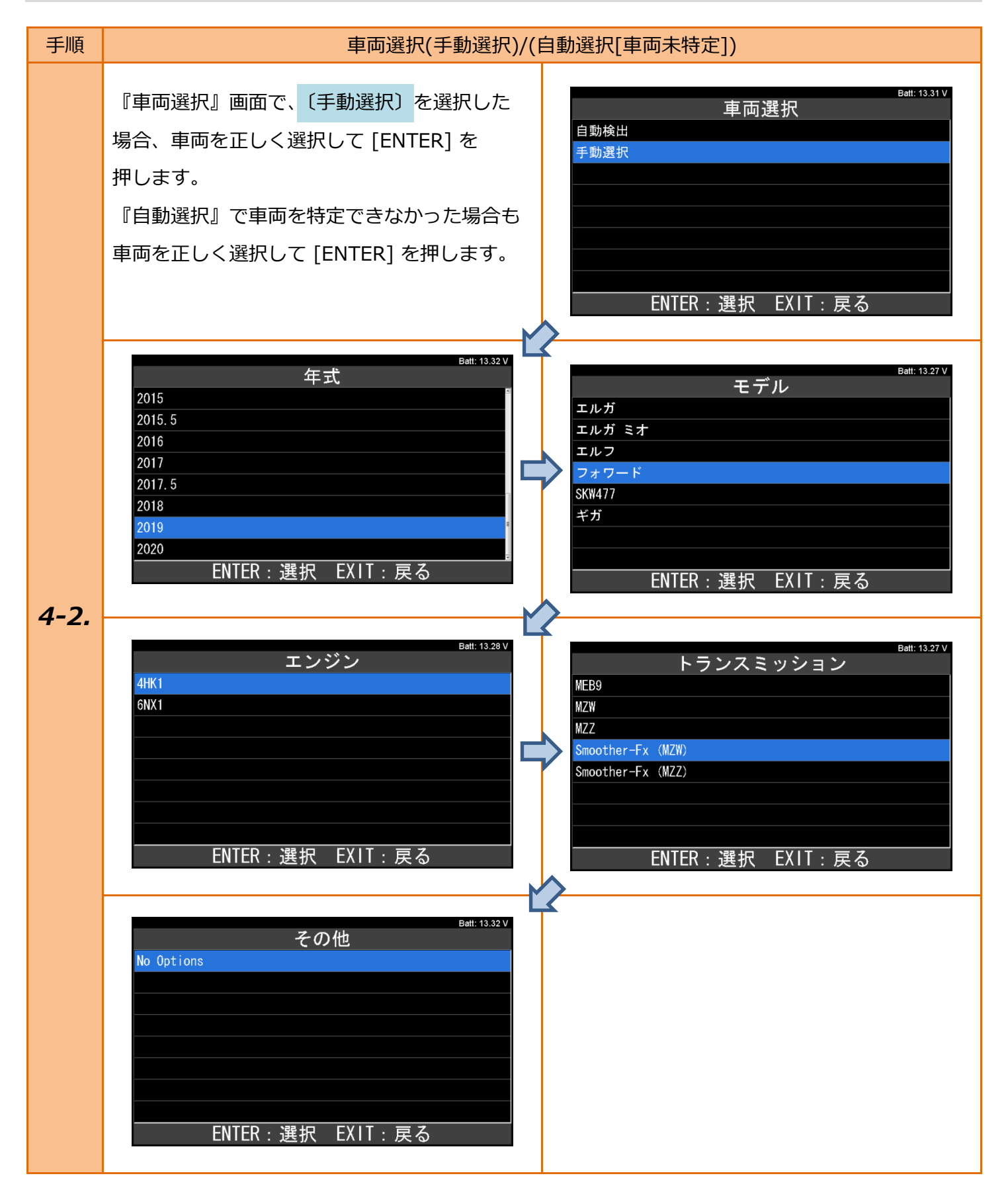

#### 

| 手順 | システム選択                                                                | (実施項目表示)                                                                           |
|----|-----------------------------------------------------------------------|------------------------------------------------------------------------------------|
| 5. | 『エーミング モード』の画面から、<br>〔VAT〕<br>を選択して [ENTER] を押します。                    | Eatt: 13.32 V<br>VAT<br>ENTER : 選択 EXIT : 戻る                                       |
| 6. | VAT の実施できる機能が表示されます。<br><mark>〔カメラ学習〕</mark> を選択して [ENTER] を<br>押します。 | Batt: 13.32 V<br>VAT 作業サポート<br>カメラ学習<br>レーダ学習<br>AEBSカウンターリセット<br>ENTER:選択 EXIT:戻る |

| 手順 | カメラ学習                                                                       |                                                                                                    |
|----|-----------------------------------------------------------------------------|----------------------------------------------------------------------------------------------------|
| 7. | 右の画面が表示されます。<br>内容を確認して [ENTER] を押します。                                      | Batt: 13.30 V<br>カメラ俯角: -10.1 °<br>カメラ方位角: -0.7 °<br>カメラ回転角度: 0.0 °<br>カメラ学習日: 000000 0000<br>カメラ学習しますか?<br>ENTER: はい EXIT: いいえ     |
| 8. | 右の画面が表示されるので、『 <u>1.準備</u> 』の手順 3<br>で実測したカメラ位置(高さ) を入力して<br>[ENTER] を押します。 | Batt: 13.32 V<br>カメラ位置(高さ)<br>CURRENT (mm) 02165<br>INPUT (mm)<br>02160<br>・マ:番号選択<br>・マ: 番号選択<br>・マ:左右選択<br>ENTER :決定 EXIT : キャンセル |

### 11 / 16

| 手順  | カメラ学習                                                                        |                                                                                                    |
|-----|------------------------------------------------------------------------------|----------------------------------------------------------------------------------------------------|
| 9.  | 右の画面が表示されるので、『 <u>1.準備</u> 』の手順3<br>で実測した前軸-レンズ面オフセットを入力して<br>[ENTER] を押します。 | Batt: 13.32 ∨<br>前軸 - レンズ面オフセット<br>CURRENT (mm) 00792<br>INPUT (mm)<br>0079 <mark>2</mark><br>: 番号選択<br>: 番号選択<br>: 左右選択<br>ENTER : 決定 EXIT : キャンセル |
| 10. | 右の画面が表示されるので、『 <u>1.準備</u> 』の手順3<br>で実測したターゲット高さを入力して<br>[ENTER] を押します。      | Batt: 13.32 V<br>ターゲット高さ<br>CURRENT (mm) 01530<br>INPUT (mm)<br>01530<br>イマ: 番号選択<br>・・: 左右選択<br>ENTER : 決定 EXIT : キャンセル                            |
| 11. | 右の画面が表示されるので、『 <u>1.準備</u> 』の手順3<br>で実測した前軸-ターゲット距離を入力して<br>[ENTER] を押します。   | Batt: 13.34 ∨<br>前軸-ターゲット距離<br>CURRENT (mm) 06927<br>INPUT (mm)<br>06930<br>: 番号選択<br>: 左右選択<br>ENTER : 決定 EXIT : キャンセル                             |
| 12. | 右の画面が表示されるので、『 <u>1.準備</u> 』の手順 3<br>で実測したターゲットオフセンターを入力して<br>[ENTER] を押します。 | Batt: 13.30 V<br>ターゲットオフセンター<br>CURRENT (mm) +00000<br>INPUT (mm)<br>+00000<br>・マ:番号選択<br>・・:左右選択<br>ENTER : 決定 EXIT : キャンセル                        |

| 手順  | カメラ学習                                                    |                                                                                                    |
|-----|----------------------------------------------------------|----------------------------------------------------------------------------------------------------|
|     | 『今日の日付』入力画面が表示されますので、<br>作業を行う日を入力してから [ENTER]を<br>押します。 | Batt: 13.32 ∨<br>今日の日付<br>YYYY / MM / DD<br>2022 / 06 / 14<br>•▼ : 番号選択<br>•► : 左右選択                                                                        |
| 13. | 『現在の時間』入力画面が次に表示されます<br>ので、現在の時間を入力してから「ENTER」を<br>押します。 | ENTER : 決定 EXIT : キャンセル<br>Bat: 13.34 V<br>現在の時間<br>時(0-23) : 分<br>10 : 23<br>A · : 番号選択<br>・ : 左右選択<br>ENTER : 決定 EXIT : キャンセル                             |
| 14. | 右の画面が表示されます。<br>内容を確認して [ENTER] を押します。                   | Batt: 13.33 V<br>カメラ位置(高さ): 2160 mm<br>前軸 - レンズ面オフセット: 792 mm<br>ターゲット高さ: 1530 mm<br>前軸-ターゲット距離: 6930 mm<br>ターゲットオフセンター: 0 mm<br>学習します<br>ENTER: 実行 EXIT:中止 |
| 15. | 右の画面が表示されます。<br>終了するまでお待ち下さい。                            | Batt: 13.34 V<br>カメラ学習<br>しばらくお待ち下さい…                                                                                                    |

| 手順  |                                        | カメラ学習 | 習 (成功例)                                                                                                    |
|-----|----------------------------------------|-------|----------------------------------------------------------------------------------------------------|
| 16. | 右の画面で「成功」か「書込み完了」<br>のどちらかが表示されたら完了です。 |       | Batt: 13.27V<br>カメラ俯角:-10.5°<br>カメラ方位角:-0.7°<br>カメラ回転角度:0.4°<br>カメラ学習日:220614 1023<br>成功<br>ENTER/EXIT:終了<br>Batt: 13.27V<br>カメラ俯角:-10.5°<br>カメラ術角:-10.5°<br>カメラ方位角:-0.7°<br>カメラ回転角度:0.4°<br>カメラ空習日:220614 1023<br>書込み完了<br>ENTER/EXIT:終了 |

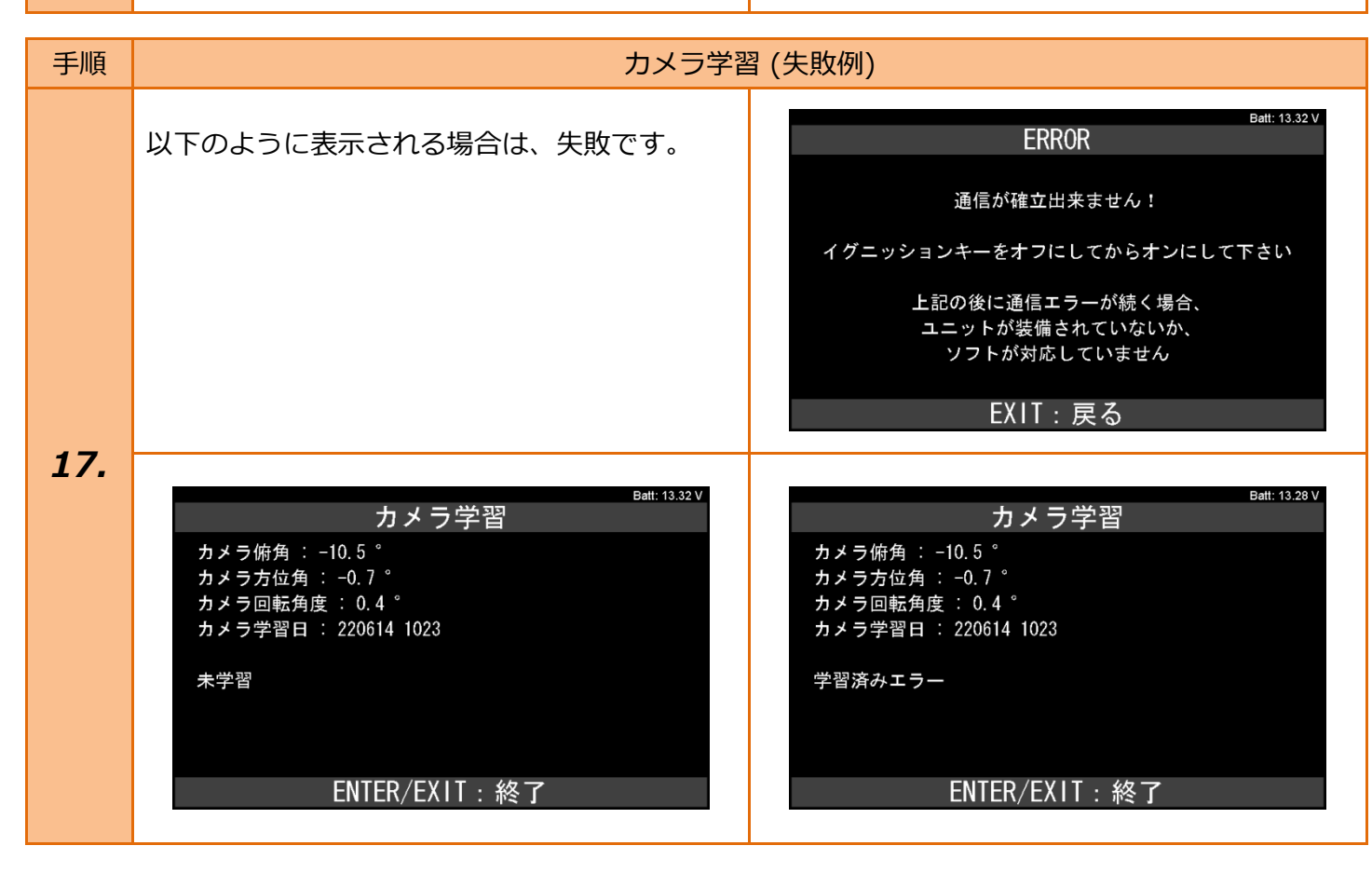

| 手順  | カメラ学習                                                                                                    | 習 (失敗例)                                                                                                    |
|-----|----------------------------------------------------------------------------------------------------|----------------------------------------------------------------------------------------------------|
|     | Batt: 13.31 V<br>カメラ俯角: -10.5 °<br>カメラ方位角: -0.7 °<br>カメラ回転角度: 0.4 °<br>カメラ学習日: 220614 1023<br>パラメーター範囲外エラー<br>ENTER/EXIT: 終了 | Batt: 13.34 V<br>カメラ俯角: -10.5 °<br>カメラ方位角: -0.7 °<br>カメラ回転角度: 0.4 °<br>カメラ学習日: 220614 1023<br>未知パラメーターエラー<br>ENTER/EXIT: 終了 |
|     | batt: 13.33 V<br>カメラ俯角: -10.5 °<br>カメラ方位角: -0.7 °<br>カメラ回転角度: 0.4 °<br>カメラ学習日: 220614 1023<br>書込み値エラー<br>ENTER/EXIT: 終了      | Batt: 13.32 V<br>カメラ俯角: -10.5 °<br>カメラ方位角: -0.7 °<br>カメラ回転角度: 0.4 °<br>カメラ学習日: 220614 1023<br>パラメーター不足エラー<br>ENTER/EXIT: 終了 |
| 17. | Batt: 13.30 V<br>カメラ俯角: -10.5 °<br>カメラ方位角: -0.7 °<br>カメラ回転角度: 0.4 °<br>カメラ学習日: 220614 1023<br>カメラECU故障<br>ENTER/EXIT: 終了     | Batt: 13.29 V<br>カメラ俯角: -10.5 °<br>カメラ方位角: -0.7 °<br>カメラ回転角度: 0.4 °<br>カメラ学習日: 220614 1023<br>ターゲット位置エラー<br>ENTER/EXIT: 終了  |
|     | batt: 13.30 V<br>カメラ俯角: -10.5 °<br>カメラ方位角: -0.7 °<br>カメラ回転角度: 0.4 °<br>カメラ学習日: 220614 1023<br>カメラ姿勢角エラー<br>ENTER/EXIT: 終了    | Batt: 13.34 V<br>カメラ俯角: -10.5 °<br>カメラ方位角: -0.7 °<br>カメラ回転角度: 0.4 °<br>カメラ学習日: 220614 1023<br>ターゲット無し<br>ENTER/EXIT: 終了     |

| 手順  | カメラ学習                                                                                                    | 習 (失敗例)                                                                                                    |
|-----|----------------------------------------------------------------------------------------------------|----------------------------------------------------------------------------------------------------|
|     | Batt: 13.27 V<br>カメラ俯角: -10.5 °<br>カメラ方位角: -0.7 °<br>カメラ回転角度: 0.4 °<br>カメラ学習日: 220614 1023<br>温度適正範囲外<br>ENTER/EXIT: 終了   | Batt: 13.27 V<br>カメラ俯角: -10.5 °<br>カメラ方位角: -0.7 °<br>カメラ回転角度: 0.4 °<br>カメラ学習日: 220614 1023<br>光量不足エラー<br>ENTER/EXIT: 終了  |
| 17. | Batt: 13.33 V<br>カメラ俯角: -10.5 °<br>カメラ方位角: -0.7 °<br>カメラ回転角度: 0.4 °<br>カメラ学習日: 220614 1023<br>光量過剰エラー<br>ENTER/EXIT: 終了   | Batt: 13.32 V<br>カメラ俯角: -10.5 °<br>カメラ方位角: -0.7 °<br>カメラ回転角度: 0.4 °<br>カメラ学習日: 220614 1023<br>学習値受信エラー<br>ENTER/EXIT: 終了 |
|     | Batt: 13.29 V<br>カメラ俯角: -10.5 °<br>カメラ仿位角: -0.7 °<br>カメラ回転角度: 0.4 °<br>カメラ学習日: 220614 1023<br>タイムアウトエラー<br>ENTER/EXIT: 終了 | Batt: 13.29 V<br>カメラ俯角: -10.5 °<br>カメラ方位角: -0.7 °<br>カメラ回転角度: 0.4 °<br>カメラ学習日: 220614 1023<br>無効なステータス<br>ENTER/EXIT: 終了 |